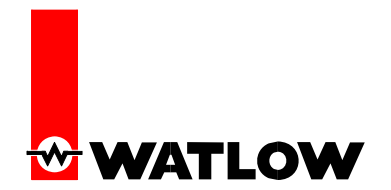

## Scope

This white paper provides a process to set up a remote connection to the Silver Series OIT.

## Process

A user can operate a system remotely by enabling the VNC server in the Silver Series OIT and viewing and operating the Silver Series OIT with the VNC Client running on a computer.

- 1. At <u>www.realvnc.com</u> and download the free version of VNC.
- 2. Install the VNC program on your computer. (Only the VNC Viewer is required).
- 3. Apply power and connect HMI to network.
- 4. Find the OIT's IP address by clicking on a to open the task bar. Then click on to enter settings. Enter the password (default is 11111).
- 5. Write down the IP address, you will need it later. The IP address is display in dialog shown below.

| Obtain an IP Address Automatically |       |
|------------------------------------|-------|
| P address get nom below            | , 120 |
| iubnet Mask 255 , 255 , 224        | , 0   |
| ateWay 10 . 3 . 63                 | -     |

6. Click the VNC server setting tab (second to the last).

## Using VNC to Remotely Operate a Silver Series OIT

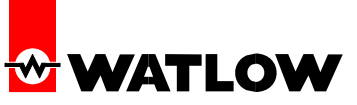

7. Click Start VNC

| Network <sup>7</sup> Time/Date <sup>7</sup> Sec/// VNC server setting |
|-----------------------------------------------------------------------|
|                                                                       |
| Start VNC single-connection                                           |
|                                                                       |
| Start VNC multi-connection                                            |
| Stop VNC single-connection                                            |
| VNC login password                                                    |
|                                                                       |
| Prev Next Cancel Apply OK <-                                          |

- 8. Click Apply
- 9. Click OK.
- 10. Launch the VNC Viewer on the computer.
- 11. For Server, enter the OIT's IP address.

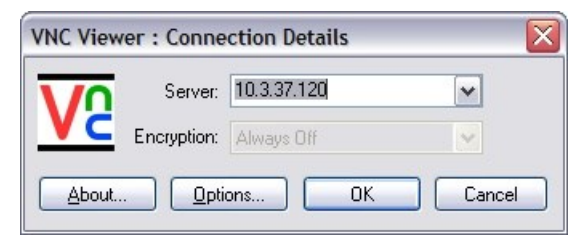

- 12. Click OK.
- 13. Enter the OITs password. (default is 111111)

| VNC View | ver : Authentication [No | Encryption] |
|----------|--------------------------|-------------|
| VO       | Username:                | ОК          |
| VC       | Password:                | Cancel      |

14. Click OK. The VNC client window opens displaying the OIT's screen.